## MATBAA KULLANICI EKRANI

DERBİS V.2.0 ile gelen yeniliklerden birisi de Matbaaların dernekler için bastıkları alındı belgelerinin bildirimini DERBİS üzerinden bildirebilmeleri ve İl Müdürlüğünce DERBİS üzerinde diğer bildirimler gibi incelenmesi hayata geçirilmiştir.

## İşlem Süreci

Matbaa ilgilisi İl Sivil Toplumla İlişkiler Müdürlüğüne giderek sorumlu olduğu matbaa adına işlem yapabilmek için şifre ve parolasını alır. Matbaa ilgilisi kullanıcı adı, iki faktörlü giriş ve doğrulama SMS' i ile DERBİS' e giriş yapıktan sonra Alındı Belgesi Ciltleri Takip Defteri ekranından makbuzları bildirir.

Bildirilen makbuzlar il müdürlüğü personelinin panelinde yer alan "Bildirimler" alanına yansıyacak ve ilgili alana tıklandığında "Alındı Belgesi Ciltleri Takip Defteri Sorgulama" ekranında "İncelenmemiş" kayıtlar listelenecektir.

| Bildirimler |                                                    |
|-------------|----------------------------------------------------|
| 4217        | Genel Kurul Sonuç Bildirimi                        |
| 1419        | Organ Değişiklik Bildirimi                         |
| 65          | Taşınmaz Mal Bildirimi                             |
| 766         | Yurtdışından Alınan Yardım Bildirimi               |
| 4326        | Yurtdışına Yapılan Yardım Bildirimi                |
| 70237       | Yurtdışına Yapılan Yardım Faaliyet Sonuç Bildirimi |
| 559         | Yerleşim Yeri Değişiklik Bildirimi                 |
| 8445        | Beyanname                                          |
| 5           | Nakil Gelen Dernekler                              |
| 43885       | Yardım Masası Talepleri                            |
| 4418        | Alindi Citteri Takip Defleri (Matbaa)              |

Listelenen kayıtlar içerisinden tabloda yer alan "İşlemler" sütunundaki simgeye tıklanarak matbaa ilgilisi tarafından oluşturulan kayıtlar görüntülenir.

| Carve<br>Casa to 1 Ingl<br>St                                                         | n Sorgulærne           | 001            | to the legislips                             | ter lagangg |      | SCHOULA     | TRANKISE                                                                         | TÜRK HAVA KURUMU ÇOR        | n åreezi   |                |         |                    |                             |
|---------------------------------------------------------------------------------------|------------------------|----------------|----------------------------------------------|-------------|------|-------------|----------------------------------------------------------------------------------|-----------------------------|------------|----------------|---------|--------------------|-----------------------------|
| Aind                                                                                  | Belgesi Gitteri        |                | <ul> <li>Demek Alada Belgesi</li> </ul>      |             | v    | 2025        | The The Digital T                                                                | 10 The Adult 4              |            | Baylenge tig * | 500     | •<br>Otomatik Hesa | starur                      |
| Control<br>ANULLAR BA<br>USE 1010 1<br>30.05.2025<br>Element Electory 1<br>22.04.2025 | təl<br>sını ve kağıtış | UK SAN VE      | TICAŞ.                                       |             |      |             | CORLUTENIROAUTURIYE                                                              | 77 M KUNIYO, APT İÇ Kaşı Ne | 6          |                |         | ASHES DILI         |                             |
| <u>Tesim Tutar</u>                                                                    | <u>aŭ Oriziene</u>     |                |                                              |             |      | A Basian Be | ee.Onizeme                                                                       |                             |            |                |         | _                  |                             |
|                                                                                       | 297018                 | 31-023-<br>116 | HARAY ALEVI KÜLTÜR MERKEZI VE CEMEVI DERMEĞI | A           | 1-30 | 2025 50     | UNOČKU MAH, 3543 SOKAK Dig Kapi No 21 lg Kapi No<br>GANDAČINJTAV, TUMKINE        | SAPAN                       | 23.05.2025 | Inceletments   | KANDA I | Ayei               | Apri Yardım Tesl<br>Belgesi |
|                                                                                       | 237009                 | 91-027-<br>116 | HATAY ALEVÍ KÜLTÜR MERKEZÍ VE CEMEVÍ DERNEĞI | *           | 1-50 | 2025 540    | циобіці млян. 3543 50кля: Dig Kapi No.21 ід Карі No.<br>калдаліўсных ху/Уцянсуче | SAPAN                       | 23.05.2025 | Incelessmentig |         | Ayri               | Ayri Bağış Atred<br>Belgesi |
|                                                                                       | 297008                 | 31-027-<br>116 | HATAY ALEVÍ KÜLTÜR MERKEZÍ VE CEMEVÍ DERHEĞI | *           | 1-50 | 2023 540    | UNOČLU MAH. 2523 SOKAK Dig Kapi No 21 ig Kapi No<br>Kanduščihatav/TukkivE        | SAPAN                       | 23 05 2025 | Incolorments   |         | Nakdi              | Demek Alnda<br>Belgesi      |

Makbuz bildirimi personel tarafından DERBİS üzerinden bildirilen diğer bildirimler gibi "İncelemeyi Bitir" butonu ile gelen bildirimi düzeltme ya da ekleme yapmadan kabul edebilir ya da matbaa ilgilisine düzeltmek için geri gönderebilecektir.

| ngiç | SORGULA TEMIZLE                                                                                                    | TÜRK HAVA | KURUMU ÇORI        |
|------|----------------------------------------------------------------------------------------------------|-----------|--------------------|
|      | İnceleme Sonuçlandırma                                                                                                    | ×         |                    |
|      | <ul> <li>Gelen bildirim üzerinde herhangi bir düzeltme ya da ekleme yapmadan incelemeyi sonuçlandırıyorum.</li> <li>Bildirimi, düzeltmesi için bildirimde bulunan ilgili kurum yetkilisine iade ederek incelemeyi sonuçlandırıyorum.</li> </ul> |           | Cilt Adedi*-<br>10 |
|      | VAZGEÇ KAYDET                                                                                                    |           | APT İç Kapı No     |
|      | ← ÇORLU/TEKİRDAĞ/TURKIYE                                                                                                    |           |                    |